# Déployer ASA DAP pour identifier l'adresse MAC pour AnyConnect

# Table des matières

**Introduction** Conditions préalables Exigences Composants utilisés Informations générales Configurer Diagramme du réseau Configuration dans ASA Configuration dans ASDM Vérifier Scénario 1. Un seul DAP correspond Scénario 2. Le DAP par défaut correspond Scénario 3. Plusieurs DAP (Action : Continuer) correspondent Scénario 4. Plusieurs DAP (Action : Terminate) correspondent Dépannage général Informations connexes

# Introduction

Ce document décrit comment configurer des politiques d'accès dynamique (DAP) via ASDM, pour vérifier l'adresse Mac du périphérique utilisé pour la connexion AnyConnect.

# Conditions préalables

# Exigences

Cisco vous recommande de prendre connaissance des rubriques suivantes : Configuration de Cisco Anyconnect et Hostscan

## Composants utilisés

Les informations contenues dans ce document sont basées sur les versions de matériel et de logiciel suivantes : ASAv 9.18 (4) ASDM 7.20 (1) Anyconnect 4.10.07073 Hostscan 4.10.07073

### Windows 10

The information in this document was created from the devices in a specific lab environment. All of the devices used in this document started with a cleared (default) configuration. Si votre réseau est en ligne, assurez-vous de bien comprendre l'incidence possible des commandes.

# Informations générales

HostScan est un module logiciel qui permet au client AnyConnect Secure Mobility d'appliquer des stratégies de sécurité sur le réseau. Au cours du processus de Hostscan, divers détails sur le périphérique client sont rassemblés et signalés à l'appliance de sécurité adaptative (ASA). Ces détails incluent le système d'exploitation du périphérique, le logiciel antivirus, le logiciel de pare-feu, l'adresse MAC, etc. La fonctionnalité Dynamic Access Policies (DAP) permet aux administrateurs réseau de configurer des stratégies de sécurité par utilisateur. L'attribut endpoint.device.MAC de DAP peut être utilisé pour comparer ou vérifier l'adresse MAC du périphérique client par rapport à des stratégies prédéfinies.

# Configurer

## Diagramme du réseau

Cette image présente la topologie utilisée pour l'exemple de ce document.

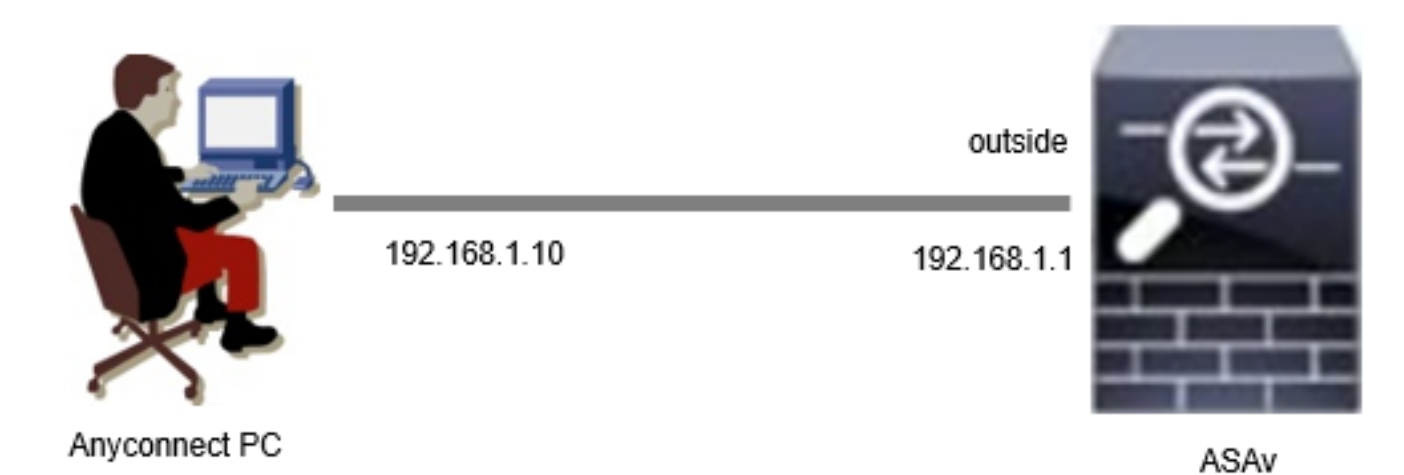

Diagramme

# Configuration dans ASA

Il s'agit de la configuration minimale de l'interface CLI ASA.

tunnel-group dap\_test\_tg type remote-access tunnel-group dap\_test\_tg general-attributes default-group-policy dap\_test\_gp tunnel-group dap\_test\_tg webvpn-attributes group-alias dap\_test enable group-policy dap\_test\_gp internal group-policy dap\_test\_gp attributes vpn-tunnel-protocol ssl-client address-pools value ac\_pool webvpn anyconnect keep-installer installed always-on-vpn profile-setting

ip local pool ac\_pool 172.16.1.11-172.16.1.20 mask 255.255.255.0

webvpn enable outside hostscan image disk0:/hostscan\_4.10.07073-k9.pkg hostscan enable anyconnect image disk0:/anyconnect-win-4.10.07073-webdeploy-k9.pkg 1 anyconnect enable tunnel-group-list enable

## Configuration dans ASDM

Cette section décrit comment configurer l'enregistrement LDAP dans ASDM. Dans cet exemple, définissez 3 enregistrements DAP qui utilisent l'attribut endpoint.device.MAC comme condition.

·01\_dap\_test:endpoint.device.MAC=0050.5698.e608
·02\_dap\_test:endpoint.device.MAC=0050.5698.e605 = MAC du point de terminaison Anyconnect
·03\_dap\_test:endpoint.device.MAC=0050.5698.e609

1. Configurez le premier DAP nommé 01\_dap\_test.

Accédez à Configuration > Remote Access VPN > Network (Client) Access > Dynamic Access Policies. Cliquez sur Ajouter et définissez le nom de la stratégie, l'attribut AAA, les attributs de point de terminaison, l'action, le message utilisateur, comme illustré dans l'image :

| ection Criteria                                                                                                    |                                                                                                    |                                                                                                   |                                                                  |                                                                                     |                                                                                                  |                                                                                                    |
|----------------------------------------------------------------------------------------------------|----------------------------------------------------------------------------------------------------|---------------------------------------------------------------------------------------------------|------------------------------------------------------------------|-------------------------------------------------------------------------------------|--------------------------------------------------------------------------------------------------|----------------------------------------------------------------------------------------------------|
| efine the AAA and end<br>alow and every endpo<br>pecify the logical expre                                                                                                    | lpoint attributes used<br>int attribute has been<br>ession text.                                                                                                    | to select this a<br>satisfied. Thes                                                               | ccess policy. A policy<br>a attributes can be c                  | is used when a user's a<br>reated using the tables                                  | authorization attributes ma<br>below and/or by expandir                                          | itch the AAA attribute criteria<br>ig the Advanced option to                                                 |
| Jser has ALL of the fol                                                                                                    | lowing AAA Attributes                                                                                                    | values N                                                                                          | ~                                                                | and the following en                                                                | dpoint attributes are satis                                                                      | fied.                                                                                                    |
| AAA Attribute                                                                                                    | Operation/Valu                                                                                                    | ue                                                                                                | Add                                                              | Endpoint ID                                                                         | Name/Operation/Val                                                                               | Je Add                                                                                                    |
| isco.grouppolicy                                                                                                    | = dap_test_                                                                                                    | gp                                                                                                | Edit                                                             | device                                                                              | MAC["0050.5698.e60                                                                               | 8"] = true Edit                                                                                              |
|                                                                                                    |                                                                                                    |                                                                                                   | Delete                                                           |                                                                                     |                                                                                                  | Delete                                                                                                    |
|                                                                                                    |                                                                                                    |                                                                                                   |                                                                  |                                                                                     |                                                                                                  |                                                                                                    |
|                                                                                                    |                                                                                                    |                                                                                                   |                                                                  |                                                                                     |                                                                                                  | Logical Op.                                                                                                  |
| Advanced<br>ress/Authorization Polic                                                                                                    | cy Attributes                                                                                                    | this policy. Att                                                                                  | ribute values specifie                                           | 1 here will override tho                                                            | se values obtained from th                                                                       | Logical Op.                                                                                                  |
| Advanced<br>ess/Authorization Polio<br>onfigure access/autho<br>oup-policy hierarchy.<br>lat are not specified in<br>Port Eorwarding                                                                                    | cy Attributes<br>rization attributes for<br>The resulting VPN aut<br>DAP).                                                                                           | this policy. Att<br>horization polic                                                              | ribute values specifie<br>y is an aggregation o                  | d here will override those<br>FDAP attributes, AAA a                                | se values obtained from th<br>attributes, and group-polic<br>Secure Cliv                         | Logical Op.                                                                                                  |
| Advanced<br>ess/Authorization Polic<br>onfigure access/autho<br>oup-policy hierarchy,<br>nat are not specified in<br>Port Forwarding<br>Action                                                                          | cy Attributes<br>rization attributes for<br>The resulting VPN auth<br>DAP).<br>g Lists Boo<br>Network ACL f                                                          | this policy. Att<br>horization polic<br>wmarks<br>Filters (client)                                | ribute values specifie<br>y is an aggregation o<br>Access Method | d here will override the<br>FDAP attributes, AAA a<br>Secure Client<br>Webtype ACL  | se values obtained from th<br>attributes, and group-polic<br>Secure Clie<br>Filters (clientless) | Logical Op.<br>The AAA system and the<br>y hierarchy attributes (those<br>ent Custom Attributes<br>Functions |
| Advanced<br>ess/Authorization Poli<br>onfigure access/author<br>roup-policy hierarchy.<br>hat are not specified in<br>Port Forwarding<br>Action<br>Action<br>Action: O Continue<br>Specify the message<br>User Message: | cy Attributes<br>rization attributes for<br>The resulting VPN auth<br>DAP).<br>g Lists Boo<br>Network ACL f<br>Quarantine (<br>that will be displayed to<br>dap_test | this policy. Att<br>horization polic<br>kmarks<br>Filters (client)<br>Terminate<br>when this reco | ribute values specifie<br>y is an aggregation o<br>Access Method | d here will override thos<br>FDAP attributes, AAA a<br>Secure Client<br>Webtype ACL | se values obtained from th<br>attributes, and group-polic<br>Secure Clie<br>Filters (clientless) | Logical Op.<br>ee AAA system and the<br>y hierarchy attributes (those<br>ent Custom Attributes<br>Functions  |

Configuration du premier DAP

Configurez la stratégie de groupe pour l'attribut AAA.

| Add AAA Attribute         | 2                  | ×      |
|---------------------------|--------------------|--------|
| AAA Attribute Type: Cisco |                    | $\sim$ |
| Group Policy:             | = V dap_test_gp    | $\sim$ |
| Assigned IPv4 Address:    | = ~                |        |
| Assigned IPv6 Address:    | = ~                |        |
| Connection Profile:       | = 🗸 DefaultRAGroup | $\sim$ |
| Username:                 | = ~                |        |
| Username2:                | = >                |        |
| SCEP Required:            | = V true           | $\sim$ |
|                           | OK Cancel Help     |        |

Configurer La Stratégie De Groupe Pour L'Enregistrement LDAP

Configurez l'adresse MAC pour l'attribut Endpoint.

| Edit Endpoint Attribute                  |      | ×                                                    |
|------------------------------------------|------|------------------------------------------------------|
| Endpoint Attribute Type: Device          | = ~  |                                                      |
| MAC Address:                             | - ~  | 0050.5698.e608                                       |
| BIOS Serial Number:                      | = ~  |                                                      |
| Port Number (Legacy Attribute):          | = ~  |                                                      |
| TCP/UDP Port Number:                     | - ~  | TCP (IPv4) V                                         |
| Privacy Protection:                      | = ~  | None (equivalent to Host Scan only) $\smallsetminus$ |
| HostScan Version:                        | - ~  |                                                      |
| Version of Endpoint Assessment (OPSWAT): | = ~  |                                                      |
| ок са                                    | ncel | Help                                                 |

Configuration de la condition MAC pour DAP

2. Configurez le deuxième DAP nommé 02\_dap\_test.

| iption:                                                                                                    |                                                                                                    |                                                                                                    |                                                                                     | ACL Priority:                                                                                       | 0                                                                                      |
|----------------------------------------------------------------------------------------------------|----------------------------------------------------------------------------------------------------|----------------------------------------------------------------------------------------------------|-------------------------------------------------------------------------------------|----------------------------------------------------------------------------------------------------|----------------------------------------------------------------------------------------|
| ction Criteria                                                                                                    |                                                                                                    |                                                                                                    |                                                                                     |                                                                                                    |                                                                                        |
| fine the AAA and end<br>low and every endpoi<br>ecify the logical expre                                                                                                    | point attributes used to select th<br>nt attribute has been satisfied. T<br>ssion text.                                                                                                    | nis access policy. A policy<br>These attributes can be c                                                         | is used when a user's a<br>reated using the tables                                  | authorization attributes mat<br>below and/or by expanding                                           | ch the AAA attribute criteri<br>the Advanced option to                                 |
| ser has ANY of the fol                                                                                                    | lowing AAA Attributes values                                                                                                    | $\sim$                                                                                                    | and the following en                                                                | dpoint attributes are satisfi                                                                       | ed.                                                                                    |
| AA Attribute                                                                                                    | Operation/Value                                                                                                    | Add                                                                                                    | Endpoint ID                                                                         | Name/Operation/Value                                                                                | Add                                                                                    |
| sco.grouppolicy                                                                                                    | = dap_test_gp                                                                                                    | Edit                                                                                                    | device                                                                              | MAC["0050.5698.e605                                                                                 | "] = true Edit                                                                         |
|                                                                                                    |                                                                                                    | Delete                                                                                                    |                                                                                     |                                                                                                    | Delete                                                                                 |
|                                                                                                    |                                                                                                    |                                                                                                    |                                                                                     |                                                                                                    | Logical Op                                                                             |
|                                                                                                    |                                                                                                    |                                                                                                    |                                                                                     |                                                                                                    |                                                                                        |
|                                                                                                    |                                                                                                    |                                                                                                    |                                                                                     |                                                                                                    |                                                                                        |
| Advanced<br>ess/Authorization Polic                                                                                                    | y Attributes                                                                                                    |                                                                                                    |                                                                                     |                                                                                                    |                                                                                        |
| Advanced<br>ess/Authorization Polic<br>nfigure access/author<br>oup-policy hierarchy.<br>at are not specified in                                                                                             | y Attributes<br>ization attributes for this policy.<br>The resulting VPN authorization p<br>DAP).                                                                                                    | Attribute values specifie<br>policy is an aggregation o                                                          | d here will override tho<br>f DAP attributes, AAA a                                 | se values obtained from the<br>attributes, and group-policy                                         | AAA system and the hierarchy attributes (those                                         |
| Advanced<br>ess/Authorization Polic<br>onfigure access/author<br>oup-policy hierarchy. 7<br>at are not specified in<br>Port Forwarding<br>Action                                                             | y Attributes<br>ization attributes for this policy.<br>The resulting VPN authorization p<br>DAP).<br>Lists Bookmarks<br>Network ACL Filters (clier                                                                        | Attribute values specifie<br>olicy is an aggregation o<br>Access Method<br>nt)                                   | d here will override tho<br>f DAP attributes, AAA a<br>Secure Client<br>Webtype ACL | se values obtained from the<br>attributes, and group-policy<br>Secure Clier<br>Filters (clientless) | AAA system and the<br>hierarchy attributes (those<br>ht Custom Attributes<br>Functions |
| Advanced<br>ess/Authorization Polic<br>onfigure access/author<br>oup-policy hierarchy.<br>at are not specified in<br>Port Forwarding<br>Action<br>Action: O Continue<br>Specify the message<br>User Message: | y Attributes<br>ization attributes for this policy.<br>The resulting VPN authorization p<br>DAP).<br>Lists Bookmarks<br>Network ACL Filters (clier<br>Quarantine Termina<br>that will be displayed when this r<br>ap_test | Attribute values specifie<br>policy is an aggregation of<br>Access Method<br>nt)<br>ate ()<br>ecord is selected. | d here will override tho<br>f DAP attributes, AAA a<br>Secure Client<br>Webtype ACL | se values obtained from the<br>attributes, and group-policy<br>Secure Clier<br>Filters (clientless) | AAA system and the<br>hierarchy attributes (those<br>nt Custom Attributes<br>Functions |

Configurer le deuxième DAP

3. Configurez le troisième DAP nommé 03\_dap\_test.

| iption:                                                                                                    |                                                                                                    |                                                                                                    |                                                                     |                                                                                  | ACL Priority:                                                                                                | 0                                                                                      |
|----------------------------------------------------------------------------------------------------|----------------------------------------------------------------------------------------------------|----------------------------------------------------------------------------------------------------|---------------------------------------------------------------------|----------------------------------------------------------------------------------|----------------------------------------------------------------------------------------------------|----------------------------------------------------------------------------------------|
| tion Criteria<br>fine the AAA and er<br>low and every endp                                                                                                    | idpoint attribute<br>oint attribute ha                                                                                                    | s used to select this<br>s been satisfied. The                                                                                       | access policy. A policy<br>se attributes can be o                   | y is used when a user's<br>created using the table                               | authorization attributes mate<br>s below and/or by expanding                                                 | ch the AAA attribute criteria<br>the Advanced option to                                |
| ser has ANY of the f                                                                                                    | ollowing AAA At                                                                                                    | tributes values                                                                                                    | $\sim$                                                              | and the following e                                                              | endpoint attributes are satisfie                                                                             | ed.                                                                                    |
| AA Attribute                                                                                                    | Operat                                                                                                    | tion/Value                                                                                                    | Add                                                                 | Endpoint ID                                                                      | Name/Operation/Value                                                                                         | Add                                                                                    |
| sco.grouppolicy                                                                                                    | = da                                                                                                    | p_test_gp                                                                                                    | Edit                                                                | device                                                                           | MAC["0050.5698.e609                                                                                          | "] = true Edit                                                                         |
|                                                                                                    |                                                                                                    |                                                                                                    | Delete                                                              |                                                                                  |                                                                                                    | Delete                                                                                 |
|                                                                                                    |                                                                                                    |                                                                                                    |                                                                     |                                                                                  |                                                                                                    |                                                                                        |
| Advanced<br>ess/Authorization Po<br>onfigure access/auth<br>oup-policy hierarchy                                                                                                    | licy Attributes –<br>orization attribu<br>. The resulting \                                                                                | tes for this policy. At<br>PN authorization poli                                                                                     | tribute values specific<br>cy is an aggregation of                  | ed here will override th                                                         | lose values obtained from the<br>A attributes, and group-policy                                              | Logical Op<br>AAA system and the<br>hierarchy attributes (those                        |
| Advanced<br>ess/Authorization Po<br>onfigure access/auth<br>oup-policy hierarchy<br>at are not specified i                                                                              | licy Attributes –<br>orization attribu<br>. The resulting V<br>n DAP).                                                                     | tes for this policy. At<br>PN authorization poli                                                                                     | tribute values specific<br>cy is an aggregation of                  | ed here will override th<br>of DAP attributes, AAA                               | ose values obtained from the<br>attributes, and group-policy                                                 | AAA system and the<br>hierarchy attributes (those                                      |
| Advanced<br>ess/Authorization Po<br>nifgure access/auth<br>oup-policy hierarchy<br>at are not specified i<br>Port Forwardir<br>Action                                                   | licy Attributes –<br>orization attribu<br>. The resulting V<br>n DAP).<br>ng Lists<br>Netwo                                                | tes for this policy. At<br>PN authorization poli<br>Bookmarks<br>rk ACL Filters (client)                                             | tribute values specific<br>cy is an aggregation of<br>Access Method | ed here will override th<br>of DAP attributes, AAA<br>Secure Clien<br>Webtype Ad | ose values obtained from the<br>A attributes, and group-policy<br>It Secure Clier<br>CL Filters (clientless) | AAA system and the<br>hierarchy attributes (those<br>it Custom Attributes<br>Functions |
| Advanced<br>ess/Authorization Po<br>infigure access/auth<br>oup-policy hierarchy<br>at are not specified i<br>Port Forwardir<br>Action<br>Action<br>Specify the messag<br>User Message: | licy Attributes –<br>orization attribu<br>. The resulting V<br>n DAP).<br>ng Lists<br>Netwo<br>ue Quarar<br>e that will be dis<br>dap_test | tes for this policy. At<br>PN authorization poli<br>Bookmarks<br>rk ACL Filters (client)<br>Itine Terminate<br>played when this reco | tribute values specific<br>cy is an aggregation of<br>Access Method | ed here will override th<br>of DAP attributes, AAA<br>Secure Clien<br>Webtype Ad | ose values obtained from the<br>a attributes, and group-policy<br>it Secure Clier<br>CL Filters (clientless) | AAA system and the<br>hierarchy attributes (those<br>at Custom Attributes<br>Functions |

Configuration du troisième DAP

4. Utilisez la more flash:/dap.xml commande pour confirmer le paramétrage des enregistrements DAP dans dap.xml.

Les détails des enregistrements DAP définis sur ASDM sont enregistrés dans la mémoire flash ASA sous le nom dap.xml. Une fois ces paramètres définis, trois enregistrements DAP sont générés dans dap.xml. Vous pouvez confirmer les détails de chaque enregistrement DAP dans dap.xml.

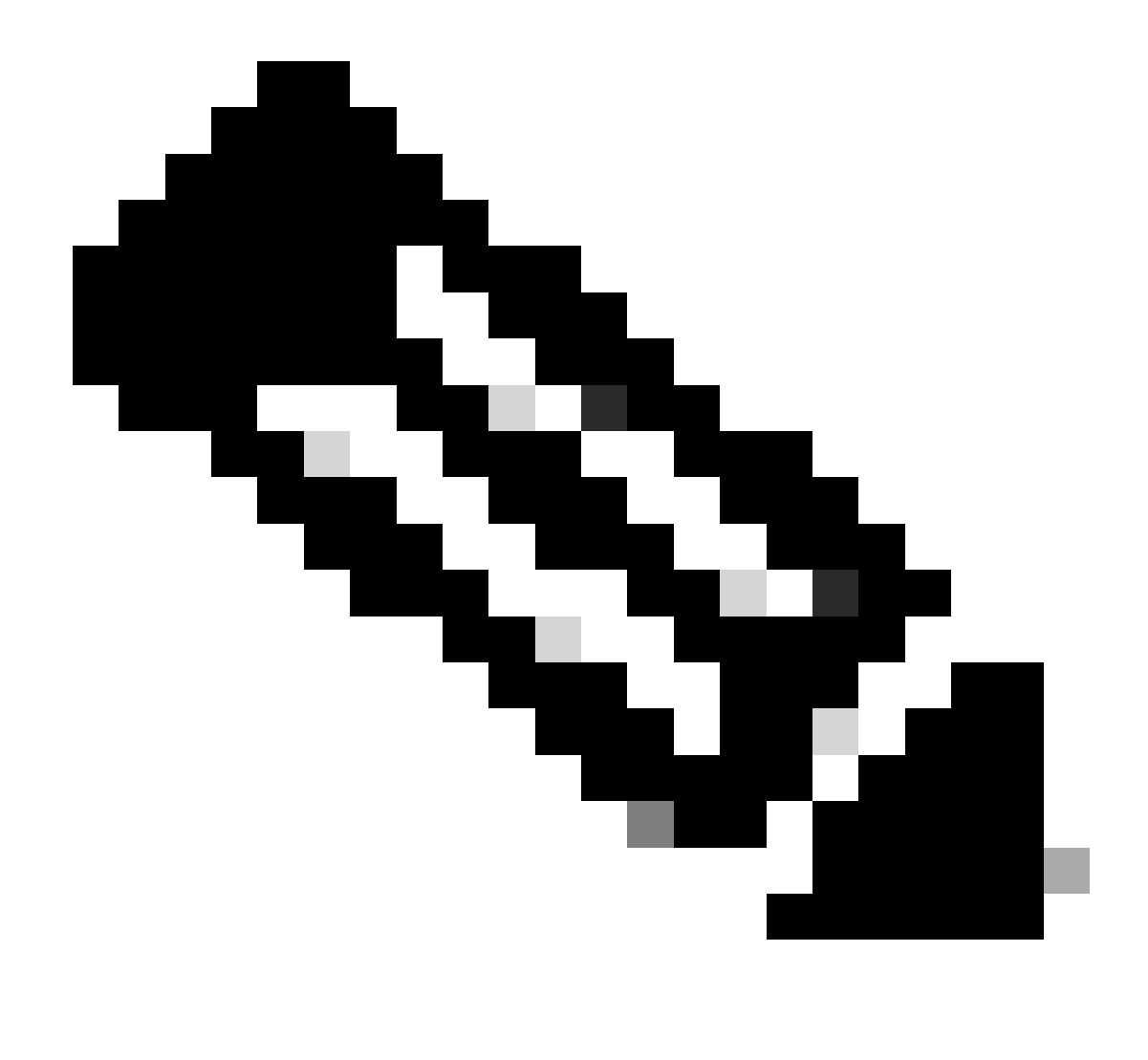

**Remarque** : l'ordre dans lequel DAP correspond est l'ordre d'affichage dans dap.xml. Le DAP par défaut (DfltAccessPolicy) correspond en dernier.

#### <#root>

ciscoasa#

more flash:/dap.xml

<dapRecordList> <dapRecord> <dapName> <value>

01\_dap\_test

</value> <--- 1st DAP name </dapName> <dapViewsRelation> <value>and</value> </dapViewsRelation> <dapBas

dap\_test\_gp </value> <--- 1st DAP group policy <operation>EQ</operation> <type>caseless</type> </attr> </dapSelecti endpoint.device.MAC["0050.5698.e608"] </name> <--- 1st DAP MAC Address condition <value>true</value> <type>caseless</type> <operation>EQ</ope</pre> 02\_dap\_test </value> <--- 2nd DAP name </dapName> <dapViewsRelation> <value>and</value> </dapViewsRelation> <dapBas dap\_test\_gp </value> <--- 2nd DAP group policy <operation>EQ</operation> <type>caseless</type> </attr> </dapSelecti</pre> endpoint.device.MAC["0050.5698.e605"] </name> <--- 2nd DAP MAC Address condition <value>true</value> <type>caseless</type> <operation>EQ</ope</pre> 03\_dap\_test </value> <--- 3rd DAP name </dapName> <dapViewsRelation> <value>and</value> </dapViewsRelation> <dapBas dap\_test\_gp </value> <--- 3rd DAP group policy <operation>EQ</operation> <type>caseless</type> </attr> </dapSelecti</pre> endpoint.device.MAC["0050.5698.e609"] </name> <--- 3rd DAP MAC Address condition <value>true</value> <type>caseless</type> <operation>EQ</ope</pre>

Vérifier

Scénario 1. Un seul DAP correspond

1. Assurez-vous que l'adresse MAC du point de terminaison est 0050.5698.e605, ce qui correspond à la condition MAC dans 02\_dap\_test.

2. Sur le terminal, exécutez Anyconnect connection et entrez le nom d'utilisateur et le mot de passe.

| 🕥 Cisco | S Cisco AnyConnect   192.168.1.1 X |                                                         |          |  |  |  |
|---------|------------------------------------|---------------------------------------------------------|----------|--|--|--|
|         | Please enter                       | your username and password.                             |          |  |  |  |
| _       | Group:                             | dap_test ~                                              |          |  |  |  |
|         | Username:                          | cisco                                                   |          |  |  |  |
|         | Password:                          | *****                                                   |          |  |  |  |
| •       |                                    |                                                         |          |  |  |  |
|         |                                    | OK Cancel                                               |          |  |  |  |
| S Cisco | o AnyConne                         | ct Secure Mobility Client —                             | $\times$ |  |  |  |
|         | Plea                               | enter your username and password.<br>2.168.1.1 		 Conne | ect      |  |  |  |

Entrez le nom d'utilisateur et le mot de passe

#### 3. Dans l'interface utilisateur Anyconnect, vérifiez que 02\_dap\_test correspond.

| Cisco AnyConnect                                                                                                    | × | :                                                             |
|----------------------------------------------------------------------------------------------------|---|---------------------------------------------------------------|
| Security policies were applied to your session, access to some resources<br>may be blocked. Your system administrator provided the following |   | 🚳 Cisco AnyConnect Secure Mobility Client - 🗆 🗙               |
| information to help you understand and remedy the security conditions:<br>02_dap_test                                                        |   | VPN:<br>Connected to 192.168.1.1.<br>192.168.1.1 V Disconnect |
| OK                                                                                                    |   | 00:00:13 IPv4                                                 |

Confirmer le message utilisateur dans l'interface utilisateur

4. Dans le syslog ASA, vérifiez que 02\_dap\_test correspond.

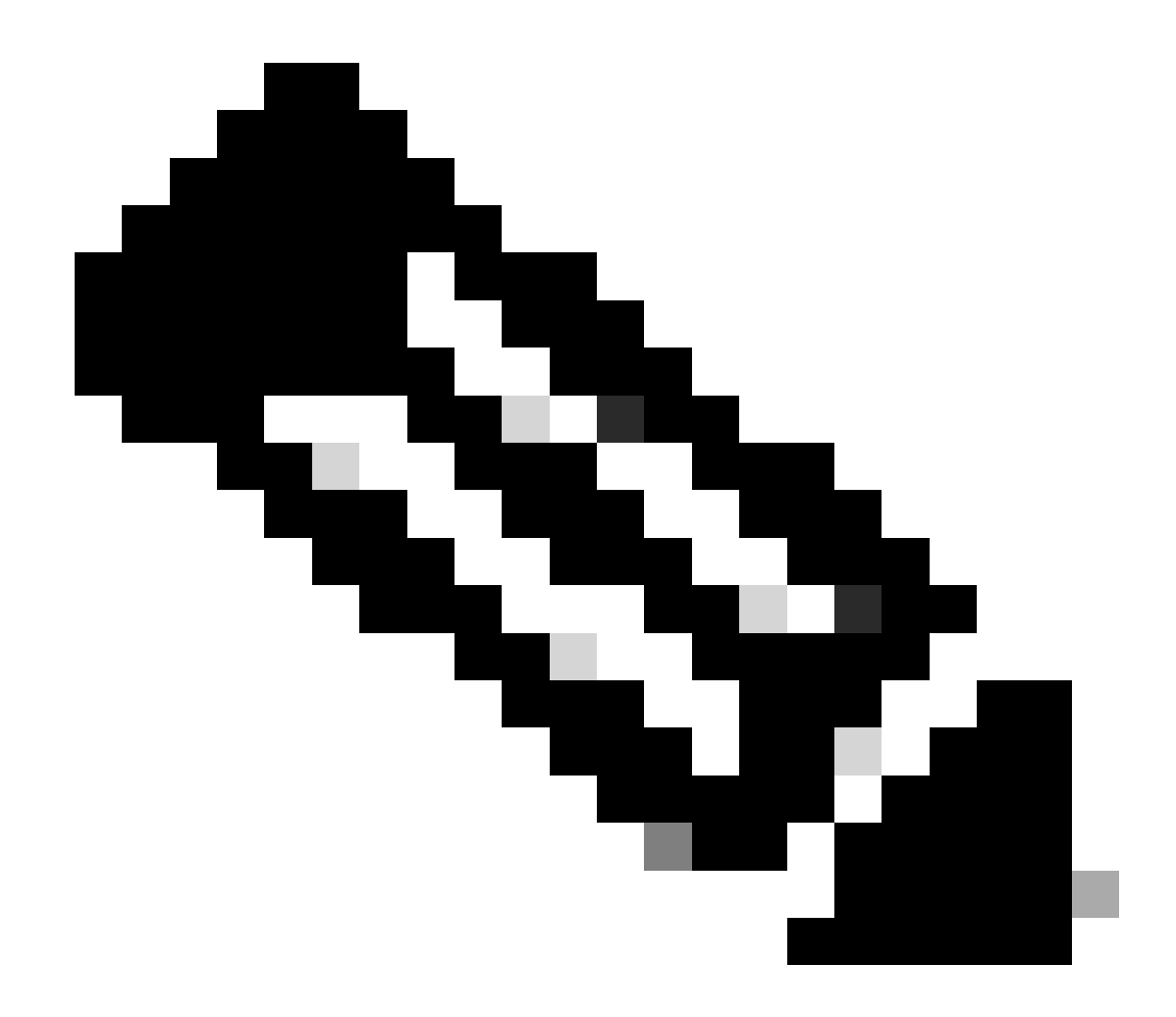

Remarque : assurez-vous que debug dap trace est activé dans ASA.

#### <#root>

Dec 30 2023 11:46:11: %ASA-4-711001: DAP\_TRACE: Feb 01 2024 08:55:37: %ASA-4-711001: endpoint.device.MAC["

#### 0050.5698.e605

"] = "true"

Dec 30 2023 11:46:11: %ASA-4-711001: DAP\_TRACE: Username: cisco, Dec 30 2023 11:46:11: %ASA-4-711001:

#### Selected DAPs

#### 02\_dap\_test

Dec 30 2023 11:46:11: %ASA-4-711001: DAP\_TRACE: Dec 30 2023 11:46:11: %ASA-4-711001: dap\_process\_selec selected 1 records

Dec 30 2023 11:46:11: %ASA-4-711001: DAP\_TRACE: Username: cisco, Dec 30 2023 11:46:11: %ASA-4-711001:

Scénario 2. Le DAP par défaut correspond

1. Modifiez la valeur de endpoint.device.MAC dans 02\_dap\_test en 0050.5698.e607, qui ne correspond pas à l'adresse MAC du point de terminaison.

2. Sur le terminal, exécutez Anyconnect connection et entrez le nom d'utilisateur et le mot de passe.

3. Vérifiez que la connexion Anyconnect a été refusée.

| Cisco AnyConne | ct                                       | ×             |   |         |          |
|----------------|------------------------------------------|---------------|---|---------|----------|
| Cogin          | denied. default                          |               |   |         |          |
|                | ОК                                       |               | F |         |          |
| Sisco AnyCo    | nnect Secure Mot                         | oility Client | - |         | $\times$ |
|                | VPN:<br>Ready to connect.<br>192.168.1.1 |               | ~ | Connect |          |
|                |                                          |               |   |         |          |

Confirmer le message utilisateur dans l'interface utilisateur

4. Dans le syslog ASA, vérifiez que DfltAccessPolicy correspond.

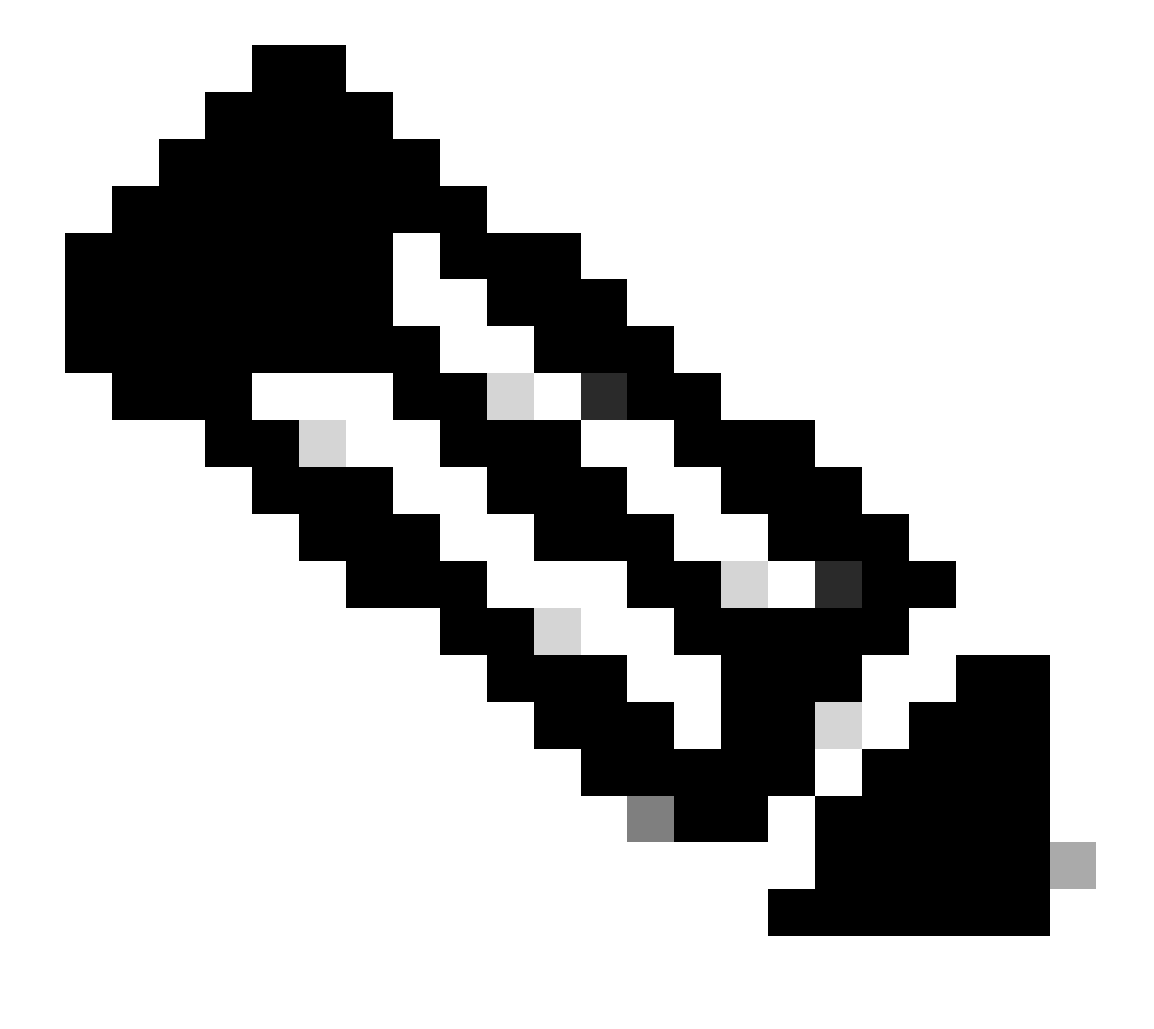

Remarque : par défaut , l'action de DfltAccessPolicy est Terminate.

Dec 30 2023 12:13:39: %ASA-4-711001: DAP\_TRACE: Feb 01 2024 08:55:37: %ASA-4-711001: endpoint.device.MAC["

0050.5698.e605

"] = "true"

Dec 30 2023 12:13:39: %ASA-4-711001: DAP\_TRACE: Username: cisco, Dec 30 2023 12:13:39: %ASA-4-711001: S Dec 30 2023 12:13:39: %ASA-4-711001: DAP\_TRACE: Dec 30 2023 12:13:39: %ASA-4-711001: dap\_process\_select

selected 0 records

Dec 30 2023 12:13:39: %ASA-4-711001: DAP\_TRACE: Username: cisco, Dec 30 2023 12:13:39: %ASA-4-711001:

Selected DAPs

:

DfltAccessPolicy

Dec 30 2023 12:13:39: %ASA-4-711001: DAP\_TRACE: Username: cisco, Dec 30 2023 12:13:39: %ASA-4-711001: D

Scénario 3. Plusieurs DAP (Action : Continuer) correspondent

1. Modifiez l'action et l'attribut dans chaque DAP.

·01\_dap\_test : dapSelection (adresse MAC) = endpoint.device.MAC[0050.5698.e605] = MAC du terminal Anyconnect Action = **Continuer** ·02\_dap\_test : dapSelection (Nom d'hôte) = endpoint.device.hostname[DESKTOP-VCKHRG1] = Nom d'hôte du point de terminaison Anyconnect Action = **Continuer** ·Supprimer l'enregistrement 03\_dap\_test LDAP

2. Sur le terminal, exécutez Anyconnect connection et entrez le nom d'utilisateur et le mot de passe.

3. Dans l'interface utilisateur Anyconnect, vérifiez que les 2 DAP correspondent

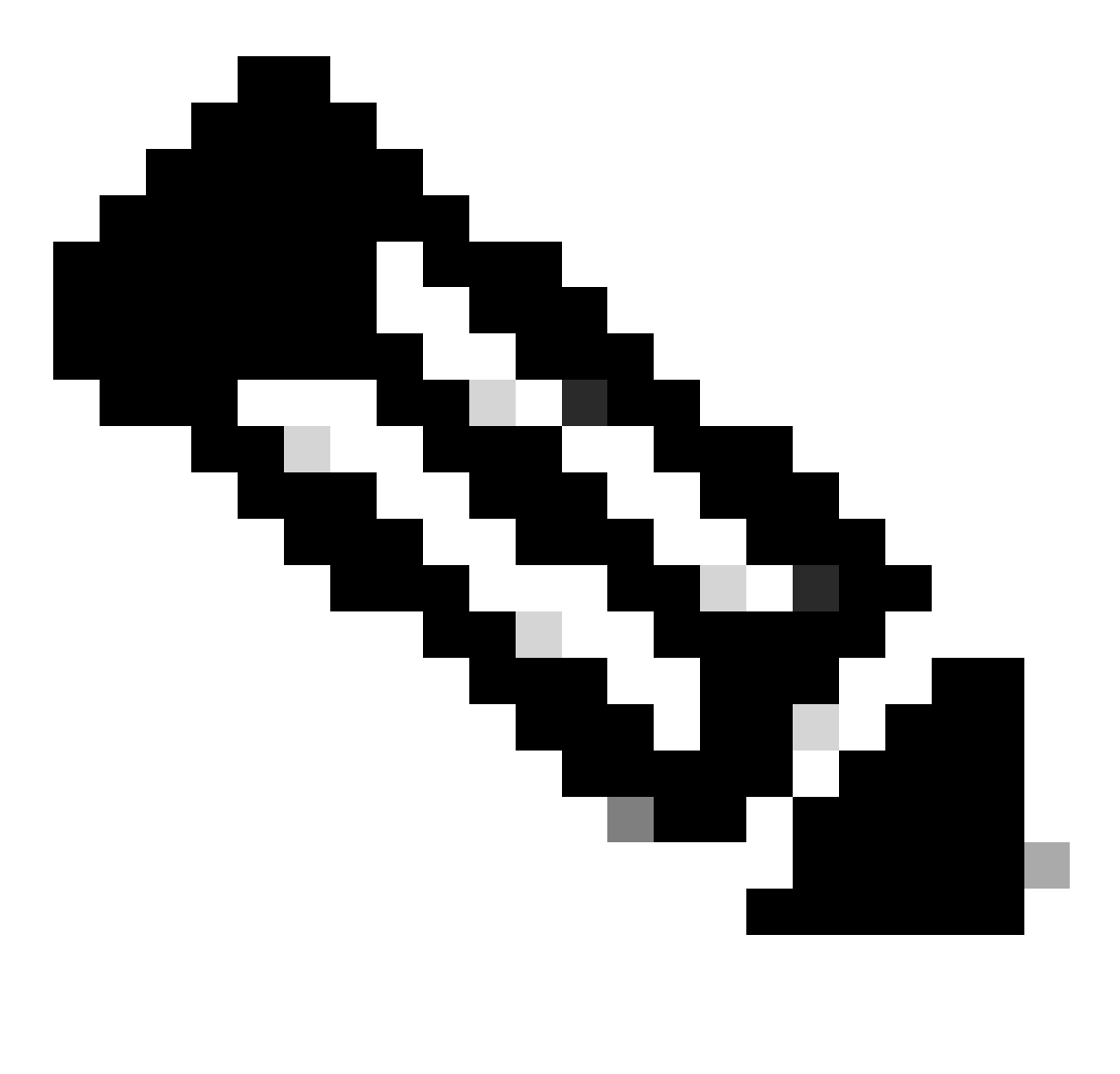

**Remarque** : si une connexion correspond à plusieurs DAP, les messages utilisateur de plusieurs DAP sont intégrés et affichés ensemble dans l'interface utilisateur Anyconnect.

| Cisco AnyConnect                                                                                                    | × |              |                                   |   |            |     |
|----------------------------------------------------------------------------------------------------|---|--------------|-----------------------------------|---|------------|-----|
| Security policies were applied to your session, access to some resources<br>may be blocked. Your system administrator provided the following<br>information to help you understand and remedy the security<br>conditions: |   | 🕙 Cisco Any( | Connect Secure Mobility Client    |   |            | ×   |
| 01_dap_test<br>02_dap_test                                                                                                    |   |              | VPN:<br>Connected to 192.168.1.1. |   | Disconnect |     |
| ОК                                                                                                    |   | 00:01:14     | 192,100,1.1                       | ~ | I          | Pv4 |

Confirmer le message utilisateur dans l'interface utilisateur

4. Dans le syslog ASA, vérifiez que les 2 DAP correspondent.

<#root>

Feb 01 2024 08:49:02: %ASA-4-711001: DAP\_TRACE: Feb 01 2024 08:55:37: %ASA-4-711001: endpoint.device.MAC["

0050.5698.e605

"] = "true" Feb 01 2024 08:49:02: %ASA-4-711001: DAP\_TRACE: Feb 01 2024 08:49:02: %ASA-4-711001: endpoint.device.ho

DESKTOP-VCKHRG1

...

Feb 01 2024 08:49:02: %ASA-4-711001: DAP\_TRACE: Username: cisco, Feb 01 2024 08:49:02: %ASA-4-711001: S

02\_dap\_test

,

Feb 01 2024 08:49:02: %ASA-4-711001: DAP\_TRACE: Feb 01 2024 08:49:02: %ASA-4-711001: dap\_process\_select

selected 2 records

Feb 01 2024 08:49:02: %ASA-4-711001: DAP\_TRACE: Username: cisco, Feb 01 2024 08:49:02: %ASA-4-711001: D

#### Scénario 4. Plusieurs DAP (Action : Terminate) sont mis en correspondance

1. Modifiez l'action de 01\_dap\_test.

·01\_dap\_test :

dapSelection (adresse MAC) = endpoint.device.MAC[0050.5698.e605] = MAC du terminal Anyconnect Action = **Terminer** 

·02\_dap\_test :

dapSelection (Nom d'hôte) = endpoint.device.hostname[DESKTOP-VCKHRG1] = Nom d'hôte du point de terminaison Anyconnect Action = **Continuer** 

2. Sur le terminal, exécutez Anyconnect connection et entrez le nom d'utilisateur et le mot de passe.

3. Dans l'interface utilisateur Anyconnect, vérifiez que seul **01\_dap\_test** correspond.

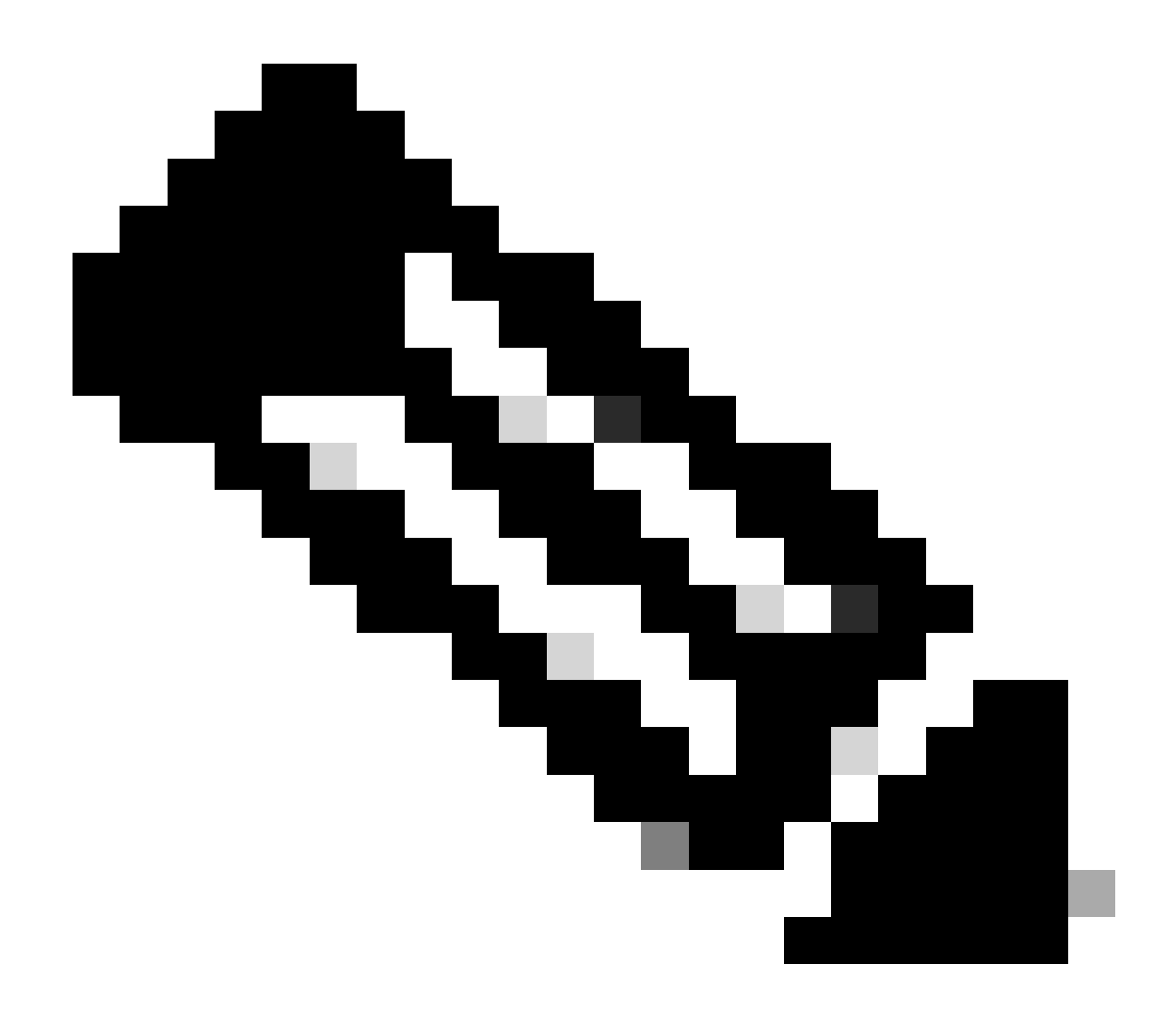

**Remarque** : une connexion est mise en correspondance avec l'enregistrement DAP qui a été défini pour mettre fin à l'action. Les enregistrements suivants ne sont plus mis en correspondance après l'action de fin.

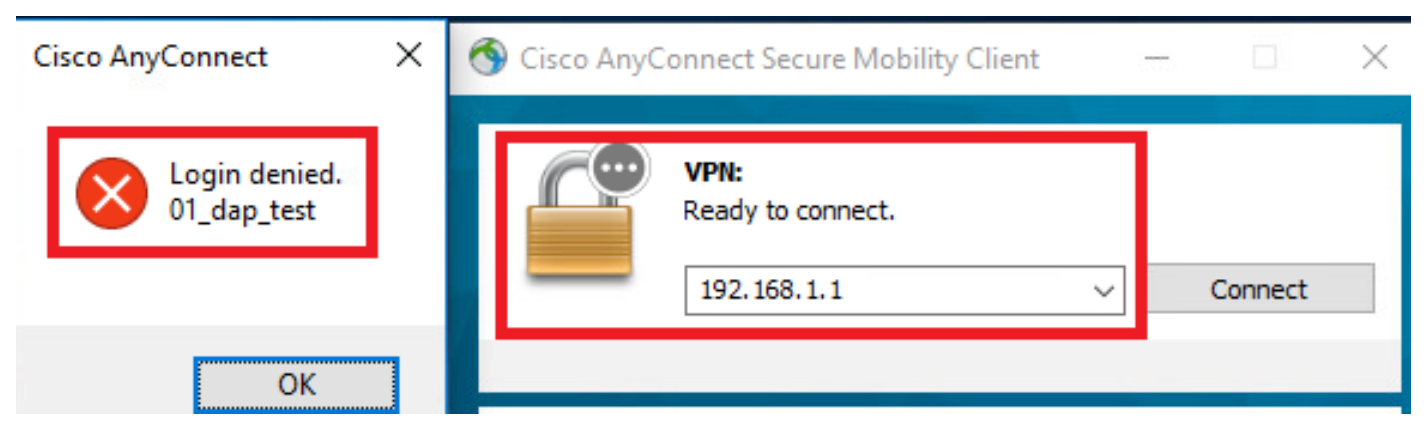

Confirmer le message utilisateur dans l'interface utilisateur

4. Dans le syslog ASA, vérifiez que seul 01\_dap\_test correspond.

#### <#root>

Feb 01 2024 08:55:37: %ASA-4-711001: DAP\_TRACE: Feb 01 2024 08:55:37: %ASA-4-711001: endpoint.device.MAC["

#### 0050.5698.e605

"] = "true" Feb 01 2024 08:55:37: %ASA-4-711001: DAP\_TRACE: Feb 01 2024 08:55:37: %ASA-4-711001: endpoint.device.ho

#### DESKTOP-VCKHRG1

" Feb 01 2024 08:55:37: %ASA-4-711001: DAP\_TRACE: Username: cisco, Feb 01 2024 08:55:37: %ASA-4-711001:

#### 01\_dap\_test

Feb 01 2024 08:55:37: %ASA-4-711001: DAP\_TRACE: Feb 01 2024 08:55:37: %ASA-4-711001: dap\_process\_selec

#### selected 1 records

Feb 01 2024 08:55:37: %ASA-4-711001: DAP\_TRACE: Username: cisco, Feb 01 2024 08:55:37: %ASA-4-711001:

#### Dépannage général

Ces journaux de débogage vous aident à confirmer le comportement détaillé de DAP dans ASA.

#### debug dap trace

debug dap trace errors

#### <#root>

Feb 01 2024 08:49:02: %ASA-4-711001: DAP\_TRACE: Feb 01 2024 08:55:37: %ASA-4-711001: endpoint.device.MAC["0050.5698.e605"] = "true" Feb

#### Selected DAPs

: ,01\_dap\_test,02\_dap\_test Feb 01 2024 08:49:02: %ASA-4-711001: DAP\_TRACE: Feb 01 2024 08:49:02: %ASA-4

 $\underline{https://www.cisco.com/c/en/us/support/docs/security/asa-5500-x-series-next-generation-firewalls/108000-dap-deploy-guide.html {\text{tot-hId-based}} to the second second seco$ 

<u>981572249</u>

## À propos de cette traduction

Cisco a traduit ce document en traduction automatisée vérifiée par une personne dans le cadre d'un service mondial permettant à nos utilisateurs d'obtenir le contenu d'assistance dans leur propre langue.

Il convient cependant de noter que même la meilleure traduction automatisée ne sera pas aussi précise que celle fournie par un traducteur professionnel.